# SIEMENS

#### Siemens PLM Software

Greater China Technical Tips & News Hot Line:800-810-1970

2021-8-20

#### Siemens PLM Software 技術技巧及新聞

歡迎流覽《Siemens PLM Software 技術技巧及新聞》,希望它能成為 Siemens PLM Software 技術支援團隊將 Siemens PLM Software 最新產品更新、技術技巧及新聞傳遞給用戶的一種途徑

## Date: 2021/08/20

## **NX** Tips

## 1. <u>如何一次性刪除圖紙裡的所有 retained annotations?</u>

## 問題:

在 NX 圖紙裡,如何一次操作刪除所有的 retained annotations?

## 解決方法:

選擇 Drafting Preferences  $\rightarrow$  common $\rightarrow$ Retained annotation $\rightarrow$  Delete Retained Annotation.

| Drafting Preferences |   |                                        |    |      | 0?×        |
|----------------------|---|----------------------------------------|----|------|------------|
|                      |   |                                        |    |      |            |
| - Common             | ^ | <ul> <li>Retain Annotations</li> </ul> |    |      | 1          |
| - Lettering          |   | Show Retained Annotations              |    |      |            |
| Line/Arrow           | n | Show Retained Annotations              |    |      |            |
| - Origin             |   | Delete Retained Annotations            |    |      | <b>X</b> . |
| Prefix/Suffix        |   |                                        | N  | 5    |            |
| Retained Annotation  |   | ▼ Format                               | ч  | )    |            |
| Stacking             |   |                                        |    | Orig | inal 👻     |
| - Standard           |   |                                        |    |      |            |
| Comeland             |   |                                        | GI | ACC  | neater Chi |

## **Teamcenter Tips**

## 2. <u>更改 Teamcenter 網站 ID</u>

#### 問題:

某些情況下,使用者複製/克隆了一個環境,會發現 Teamcenter 網站 ID 跟原環境是相同的。需要更改 Teamcenter 網站 ID 為不重複的唯一值.

#### 解決方法:

關閉所有 Teamcenter 相關的服務.

在 Teamcenter 提示命令視窗中使用工具 generate\_site\_id.

使用新的網站 ID 來執行命令 install -set\_internal\_site 。

Greater China Technical Tips & News Hot Line:800-810-1970

2021-8-20

執行 backup\_xmlinfo 工具.

從當前工作目錄中找到檔 backup.xml.

打開該檔驗證新的 Enterprise ID.

使用 backup.xml 中的資訊更新 fmsmaster 檔,比如 enterprise id.

重啟所有的 Teamcenter 服務,

登錄測試 Teamcenter 網站,

【建議】

Software

僅用於複製/克隆的系統

## **Tecnomatix Tips**

## 3. 在 Tecnomatix doctor 將語言轉換為中文

## 問題:

我無法在 Tecnomatix doctor, tools > 中轉換語言為中文. "change language" 是不啟動

的狀態(灰色)。

## 解決方案:

您需要通過 "以管理員身份運行" 運行 "Tecnomatix doctor" 命令,然後 "change language" 就被啟動了.

Siemens Digital Industries Software Global Sales, Customer Services & Success PLM Support Greater China **Related Resources:** Customer Support Phone Numbers :

China: 800-810-1970[中國國內固定電話撥打]/021-22086635[固定電話或手機均可撥打] Hong Kong: +852-2230-3322

Taiwan : 00801-86-1970

Web Sites :

Support Center: https://support.sw.siemens.com/

Legacy Global Technical Access Center: <u>http://www.siemens.com/gtac</u> Siemens Digital Industries Software Web Site: <u>http://www.plm.automation.siemens.com</u>

此e-mail newsletter 僅提供給享有產品支援與維護的Siemens PLM 軟體使用者。當您發現問題或希望棄訂,請發送郵件至 <u>helpdesk cn.plm@siemens.com</u>聯繫,如棄訂,請在標題列中注明"棄訂"